Köp SilverDome One direkt genom vår partner Fondo

## Steg 1: Ladda ner appen

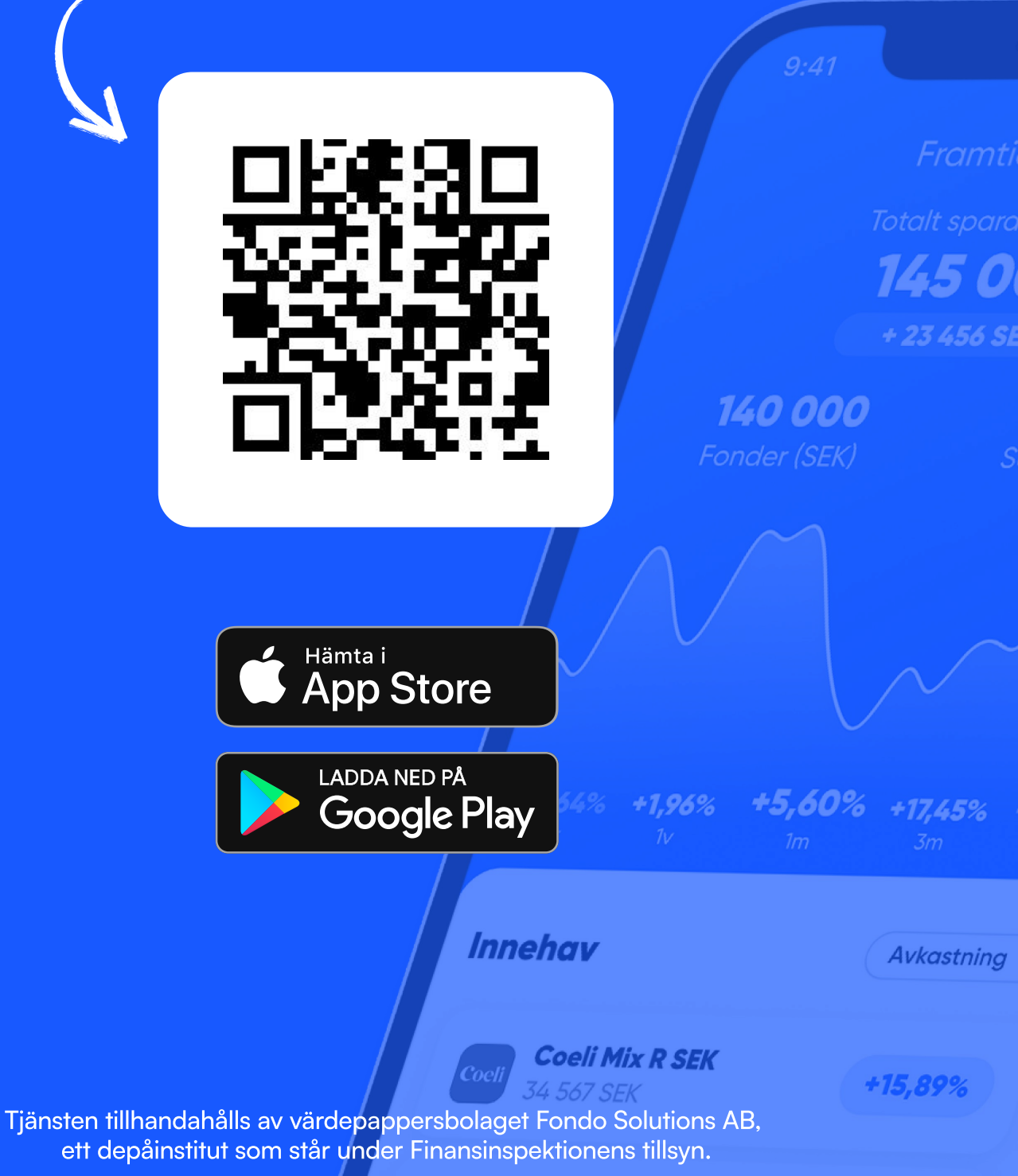

Fondo. *GP Bullhound Thyra He...* 

Humle Sveriaefond

+11,43%

## Steg 2: Skapa konto

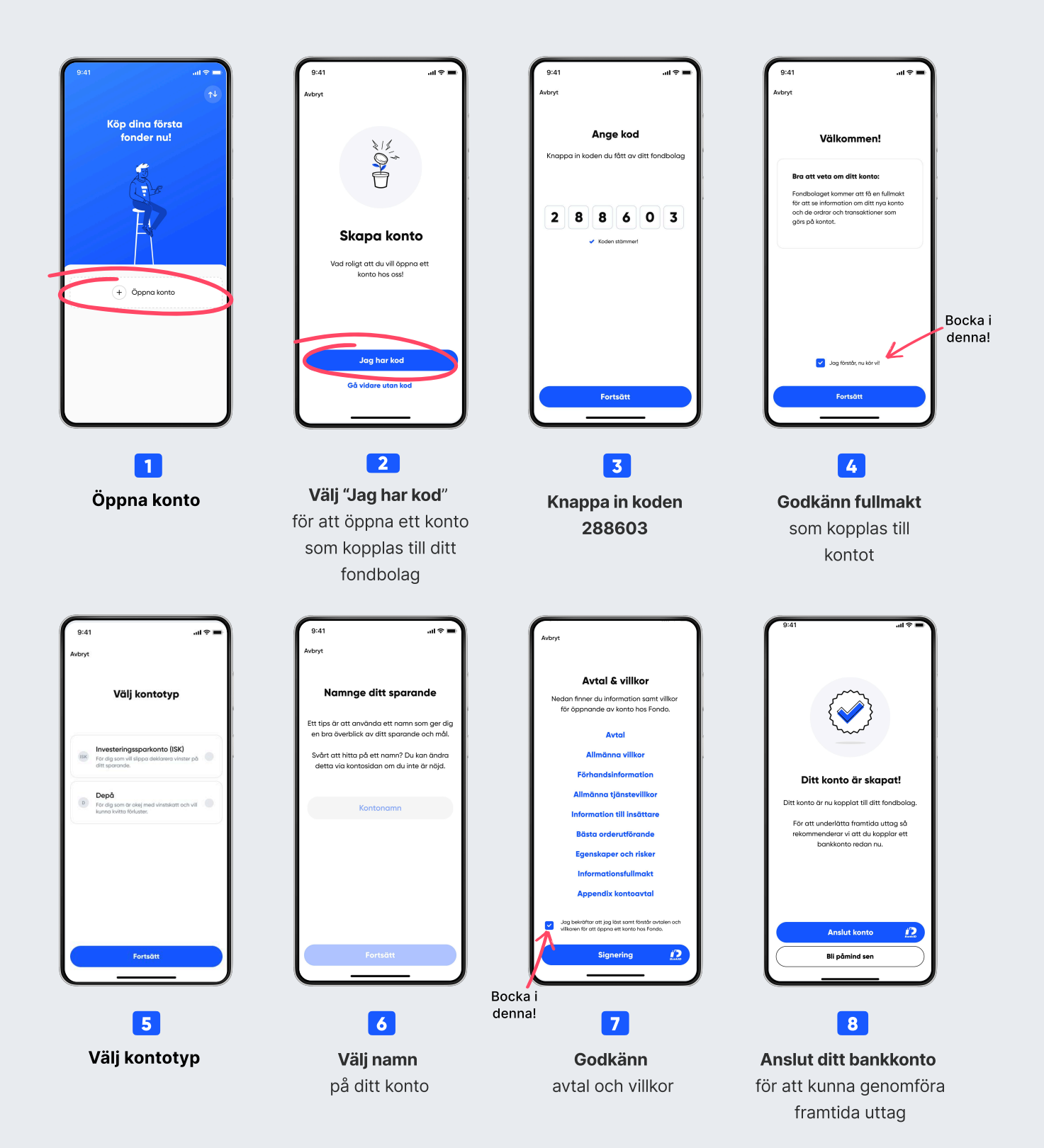

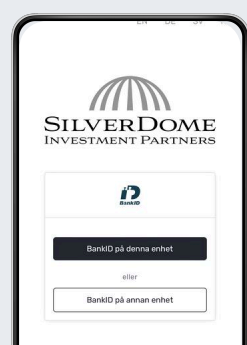

## Steg 3: Klart!

Nu kan du logga in och se ditt konto